# S-1070 – Processos judiciais

## S-1070 - Tabela de Processos Administrativos e Judiciais

Evento utilizado para inclusão, alteração e exclusão de registros na tabela de PROCESSOS (administrativos e judiciais) do empregador. As informações consolidadas desta tabela são utilizadas para validação de outros eventos do eSocial.

Trecho sobre o assunto no Manual do esocial Versão 1.1

#### Registros do Evento S-1070 - Tabela de Processos Administrativos e Judiciais

| # | Campo          | Pai            | Ele | Tipo | Ocor | Tam | Dec | Desc                                                                                                    |
|---|----------------|----------------|-----|------|------|-----|-----|----------------------------------------------------------------------------------------------------|
| 1 | eSocial        |                | G   | -    | 1-1  |     | -   | e-Social                                                                                                    |
| 2 | evtTabProcesso | eSocial        | G   | -    | 1-1  | -   | -   | Evento Tabela de Processos<br>Regras de Validação:<br>REGRA_EXISTE_INFO_EMPREGADOR<br>REGRA_TABGERAL_EXISTE_REGISTRO_EXCLUIDO<br>REGRA_TABGERAL_EXISTE_REGISTRO_ALTERADO<br>REGRA_TABGERAL_INCLUSAO_PERIODO_CONFLITAN<br>TE<br>REGRA_TABGERAL_ALTERACAO_PERIODO_CONFLITA<br>NTE |
| 3 | id             | evtTabProcesso | A   | С    | 1-1  | 030 | 62  | ID                                                                                                    |
| 4 | versao         | evtTabProcesso | A   | C    | 1-1  | 011 | 1.7 | Deve ser informado o código do leiaute utilizado para geração                                                                                                    |

33/201

# eSocial

### Manual de Orientação do eSocial - Versão 1.1

|    |               |                |   |   | 1   |     |     | do arquivo.                                                                                                    |
|----|---------------|----------------|---|---|-----|-----|-----|----------------------------------------------------------------------------------------------------|
| 5  | ideEvento     | evtTabProcesso | G | 1 | 1-1 | -   | -   | Informações de Identificação do Evento                                                                                                    |
| 6  | tpAmb         | ideEvento      | E | N | 1-1 | 001 | a.  | Identificação do ambiente:<br>1 - Produção<br>Valores Válidos: 1                                                                                                    |
| 7  | procEmi       | ideEvento      | E | N | 1-1 | 001 | 0   | Processo de emissão do evento:<br>1- Emissão com aplicativo do empregador<br>Valores Válidos: 1                                                                                                    |
| 8  | indSegmento   | ideEvento      | Е | N | 1-1 | 001 | 8   | Indicador do segmento da e-Social ao qual se refere o arquivo,<br>conforme abaixo:<br>1 - Normal<br>Validação: Deve ser igual a [1]                                                                                                    |
| 9  | verProc       | ideEvento      | E | C | 1-1 | 020 | 0   | Versão do processo de emissão do evento. Informar a versão do<br>aplicativo emissor do evento                                                                                                    |
| 10 | ideEmpregador | evtTabProcesso | G | - | 1-1 |     | -   | Informações de identificação do empregador                                                                                                    |
| 11 | tpInscricao   | ideEmpregador  | Е | N | 1-1 | 001 | 102 | Preencher com o código correspondente ao tipo de inscrição,<br>conforme tabela 5<br>Validação: Deve ser igual a [1] (CNPJ) ou [2] (CPF)                                                                                                    |
| 12 | nrInscricao   | ideEmpregador  | E | C | 1-1 | 014 | 8   | Indicar o número de inscrição do contribuinte, conforme<br>indicado no campo {tpInscricao}<br>Validação: Se {tpInscricao} for igual a [1], deve ser um número<br>de CNPJ válido. Se {tpInscricao} for igual a [2], deve ser um<br>CPF válido. |

Localize a opção em seu SIP para enviar este arquivo XML

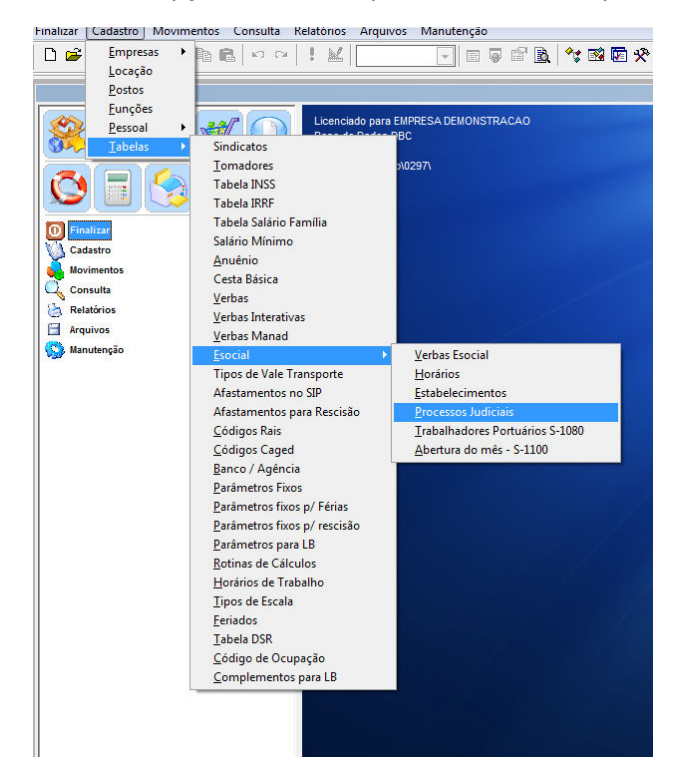

| E-Social - SIPx926e<br>E-Social<br>Process<br>EMPRESADEMONST | sos Judiciais - S-1070<br>RACAO | >            |                  |
|--------------------------------------------------------------|---------------------------------|--------------|------------------|
| Código                                                       | Descrição                       | <b>_^1</b> [ | Novo             |
|                                                              |                                 |              | Deleta           |
|                                                              |                                 |              | Retornar         |
|                                                              |                                 |              | eSocial          |
|                                                              |                                 | [n           | cluir            |
|                                                              |                                 | * T          | ansmitir Todos 🗨 |

Clicando o botão NOVO registramos um novo horário de trabalho, de acordo com as especificações.

O Botão deletar apaga um registro S-1050

| Edição                                 | o de Arquivo              |        | XML              |     | Envio                          |       |   |  |
|----------------------------------------|---------------------------|--------|------------------|-----|--------------------------------|-------|---|--|
| Campo                                  | Valor                     |        | Campo XML        | Seq | Referência                     |       |   |  |
| <b>i</b> tte                           | 001                       |        | id               | 003 | Empresa:UVC , Código:001       | . Des |   |  |
| rersao :                               | teste de versao           |        | versao           | 004 | Empresa:UVC , Código:001       | . Des | Ħ |  |
| pAmb :                                 | teste de tpamb            |        | tpAmb            | 006 | Empresa:UVC , Código:001       | . Des |   |  |
| procEmi :                              | teste de procemi          |        | procEmi          | 007 | Empresa:UVC , Código:001       | . Des |   |  |
| ndSegmento :                           | teste de indsegmento      |        | indSegmento      | 800 | Empresa:UVC , Código:001       | , Des |   |  |
| rerProc :                              | teste de verproc          |        | verProc          | 009 | Empresa:UVC , Código:001       | . Des |   |  |
| pinscricao :                           | teste de tpinscricao      |        | tpinscricao      | 011 | Empresa:UVC , Código:001       | . Des |   |  |
| rinscricao :                           | teste de nrinscricao      |        | nrinscricao      | 012 | Empresa:UVC , Código:001       | , Des |   |  |
| odHorContratual :                      | teste de codhorcontratual |        | codHorContratual | 016 | Empresa:UVC , Código:001       | . Des |   |  |
| niValidade :                           | teste de inivalidade      |        | iniValidade      | 017 | Empresa:UVC , Código:001       | . Des |   |  |
| imValidade :                           | teste de fimvalidade      |        | fimValidade      | 018 | Empresa:UVC , Código:001       | , Des |   |  |
| oraEntrada :                           | teste de horaentrada      |        | horaEntrada      | 020 | Empresa:UVC , Código:001       | . Des |   |  |
| ioraSaida :                            | teste de horasaida        |        | horaSaida        | 021 | Empresa:UVC , Código:001       | . Des |   |  |
| furJornada :                           | teste de durjornada       |        | durJornada       | 022 | Empresa:UVC , Código:001       | . Des |   |  |
| pJornada :                             | teste de tpjornada        |        | tpJornada        | 023 | Empresa:UVC , Código:001 , Des |       |   |  |
| descTpJornada : teste de desctpjornada |                           |        | descTpJornada    | 024 | Empresa:UVC , Código:001       | . Des | - |  |
|                                        |                           |        |                  |     |                                |       |   |  |
| D                                      |                           | Arguin | E091             |     |                                |       |   |  |
|                                        |                           | Even   | 0 000000023      |     |                                |       |   |  |
|                                        |                           | 174000 | Ino              |     |                                |       |   |  |

Clicando no botão de geração do XML, temos a tela de edição e transmissão com todos os dados solicitados.

Para um treinamento de todas as funcionalidades desta tela e de como inserir e transmitir o XML, leia atentamente o treinamento da tabela S-1000 – Cadastro de Empregadores.

As telas são as mesmas, o que modifica são os dados enviados.